## **Besoin d'aide ?**

#### Orange

Téléchargez l'application Orange et moi Assistance en ligne : **assistance.orange.fr** Assistance téléphonique : **3900**\*

#### **Orange Pro**

Téléchargez l'application Orange Pro

Assistance en ligne : **assistance.orange.fr** Assistance téléphonique : **3901**\*

#### Accessibilité

Handicap

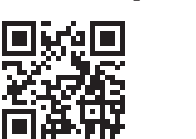

Pour échanger avec un conseiller client par visio en LSF, LPC ou texte : autonomie.orange.fr

\*Le service est gratuit et l'appel est au prix d'une communication normale selon l'offre détenue. Le temps d'attente avant la mise en relation avec votre conseiller est gratuit depuis les réseaux Orange.

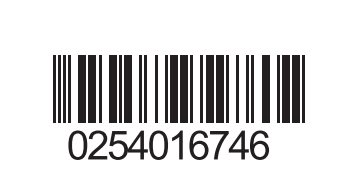

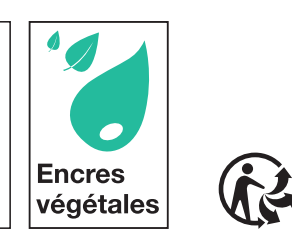

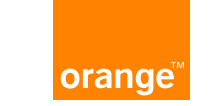

## **Guide d'installation** Livebox 6

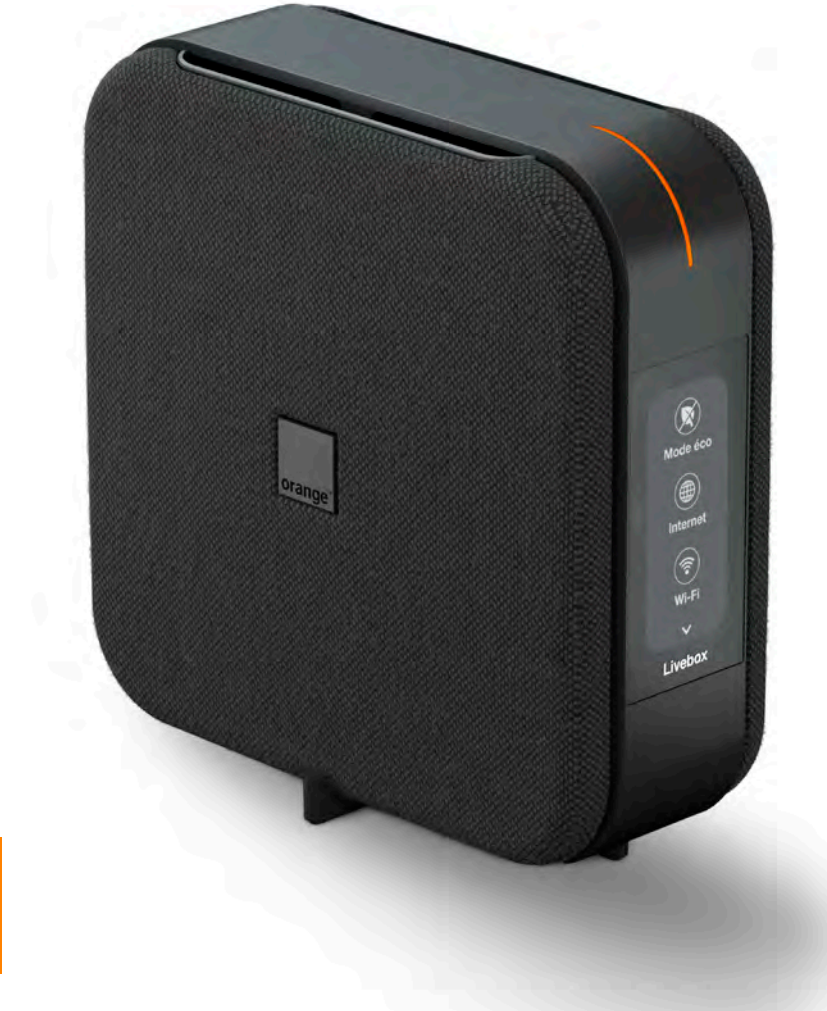

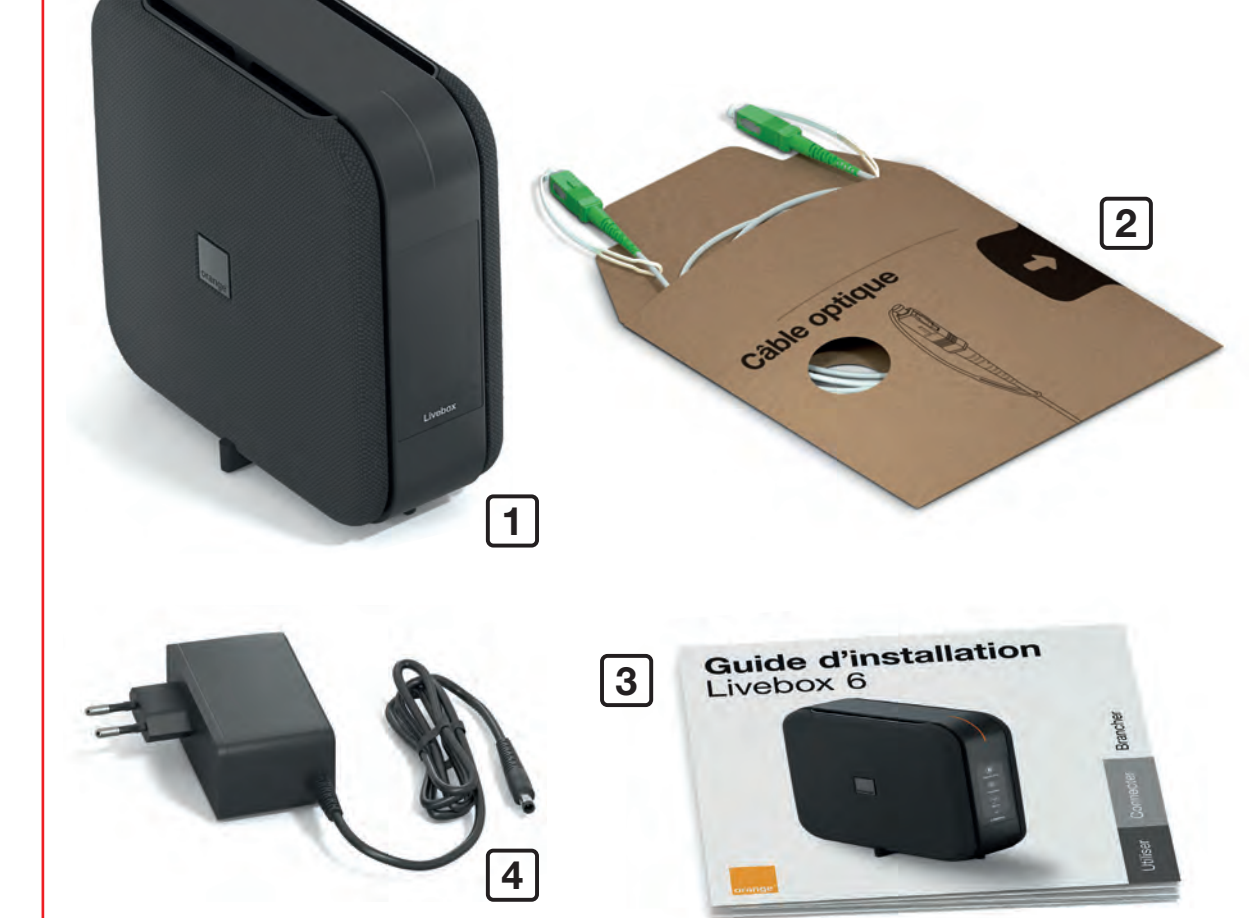

## Contenu du pack

1 Livebox

4 Bloc d'alimentation Utilisez uniquement le bloc fourni avec la Livebox. 2 Câble optique Permet de relier la Livebox au réseau fibre optique.

**3** Guide d'installation

### **Brancher la Livebox**

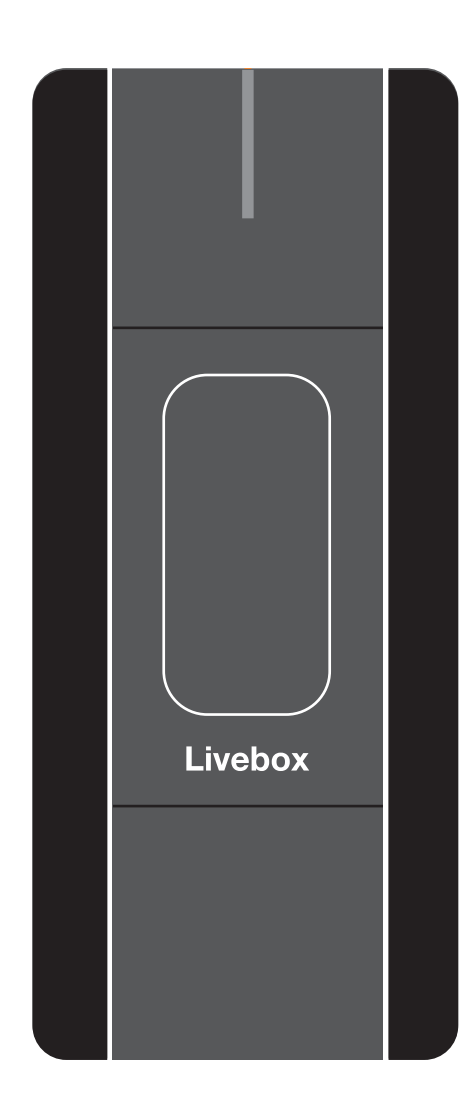

## Avant de commencer

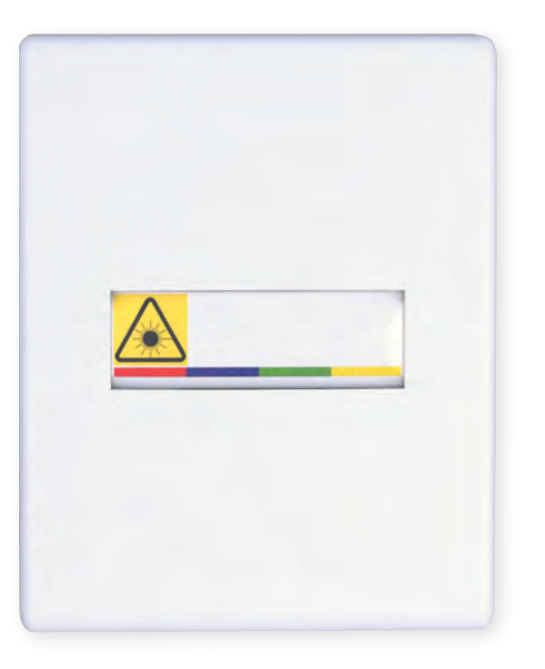

Choisissez un endroit près de votre prise murale optique\*.

Vous ne trouvez pas cette prise ? Regardez dans le tableau technique de votre logement.

\* L'aspect de votre prise murale optique peut différer de celle présentée.

Consultez l'écran pendant l'installation, il vous sera utile.

Posez la Livebox verticalement pour de meilleures performances Wi-Fi.

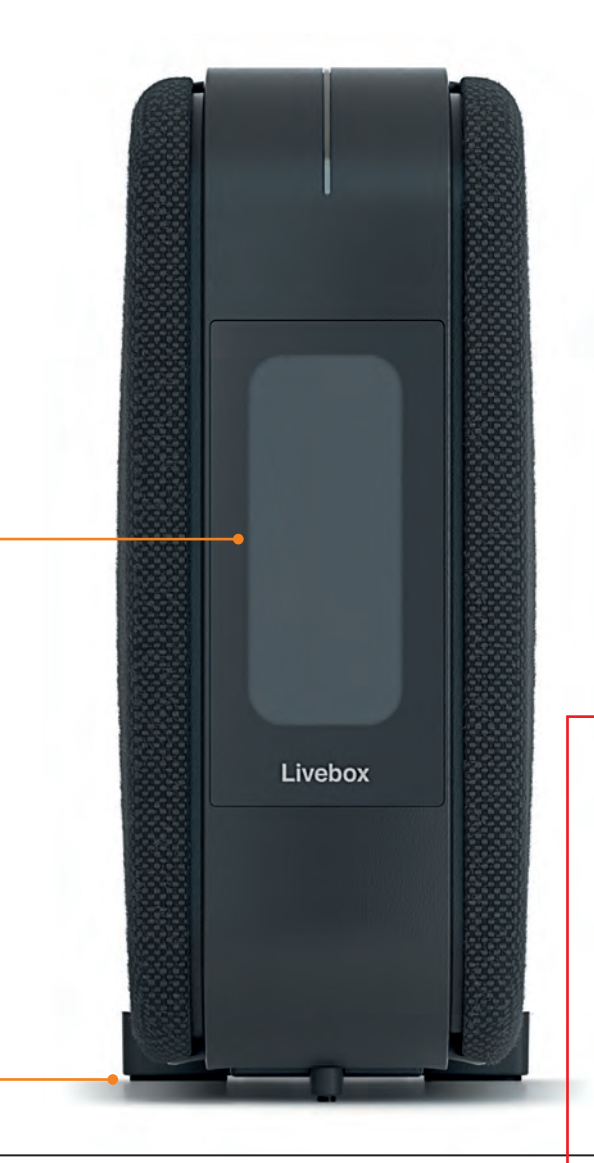

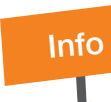

Attention, ne posez pas la Livebox horizontalement, cela nuirait aux performances et engendrerait des risques de surchauffe. 03

**Brancher** 

## Puis, à une prise électrique.

### Raccordez le bloc d'alimentation à la Livebox.

I AN 2.5

Service Reset

## Ce branchement est optionnel.

Si vous n'utilisez pas le téléphone par Internet, passez à l'étape suivante.

Branchez votre téléphone à une des prises « Tél » de la Livebox.

Téléphone fixe et câble, non fournis dans le pack Livebox. Les téléphones sans fil n'ayant pas de base DECT ne sont pas compatibles.

Info

07

22:38

0.0

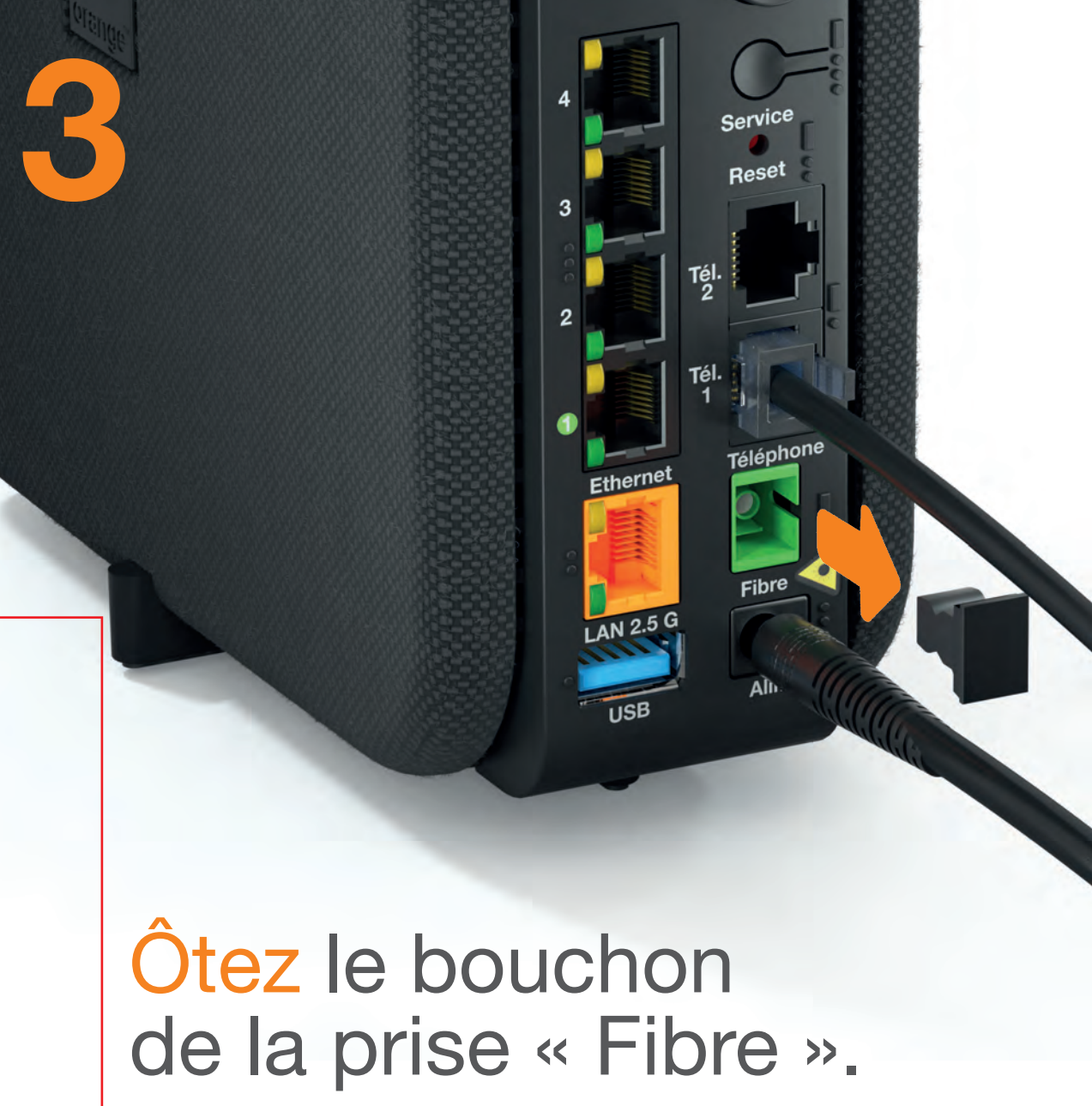

## Ôtez le capuchon du câble optique.

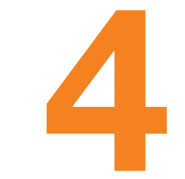

Brancher

09

Astuce

Les capuchons protègent le câble optique de la poussière. Une fois retirés, effectuez les branchements rapidement.

### Repérez le type de votre prise murale optique.

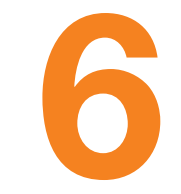

**Brancher** 

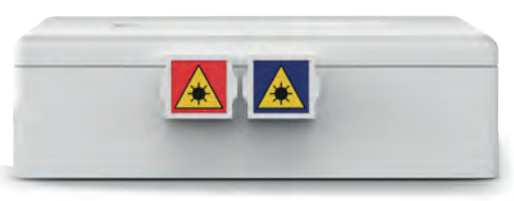

Si vous avez 2 prises, allez à l'étape 7B.

Si vous avez 4 prises,

allez à l'étape 7A.

#### Branchez le câble optique à la prise « Fibre » verte de la Livebox.

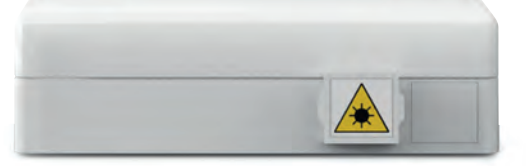

Info

Si vous avez une seule prise, allez à l'étape 7C.

Le câble optique dispose d'un détrompeur pour effectuer les branchements sans erreur.

Téléphone

Alim.

Ethernet

LAN 2.5 G

10

Info

L'aspect de votre prise murale optique peut différer de celles présentées.

## A Repérez la référence de votre prise.

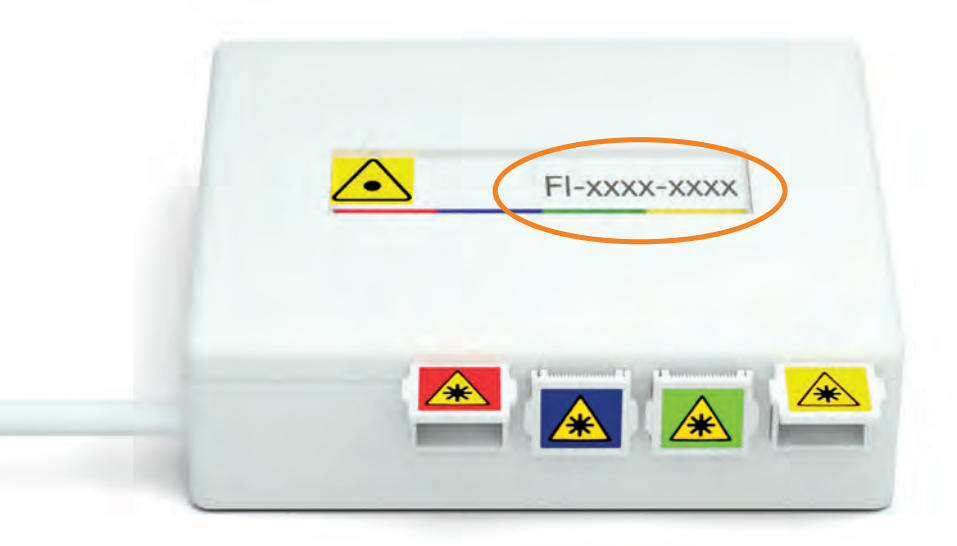

Si la référence commence par « **F** » ou « **A** », branchez le câble optique à la prise jaune. Si la référence commence par autre chose, branchez le câble optique à la prise rouge. Passez ensuite à l'étape 8.

## Repérez la référence de votre prise.

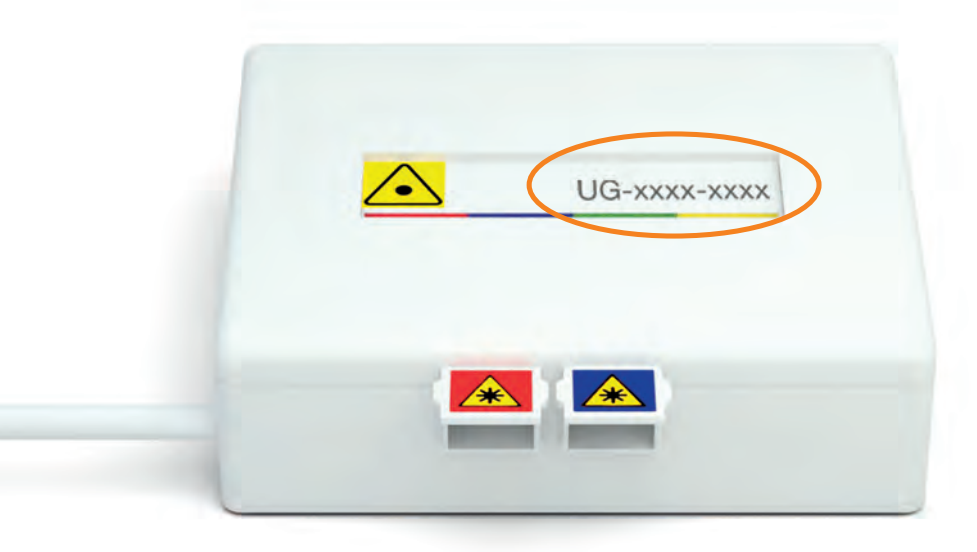

Si la référence commence par « **U** », branchez le câble optique à la prise bleue. Si la référence commence par autre chose, branchez le câble optique à la prise rouge. Passez ensuite à l'étape 8.

Si votre prise murale optique ne dispose pas de référence ou de couleur, consultez la page 40.

12

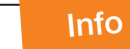

Info

Si votre prise murale optique ne dispose pas de référence ou de couleur, consultez la page 40.

# **7**C Branchez le câble optique à la prise optique.

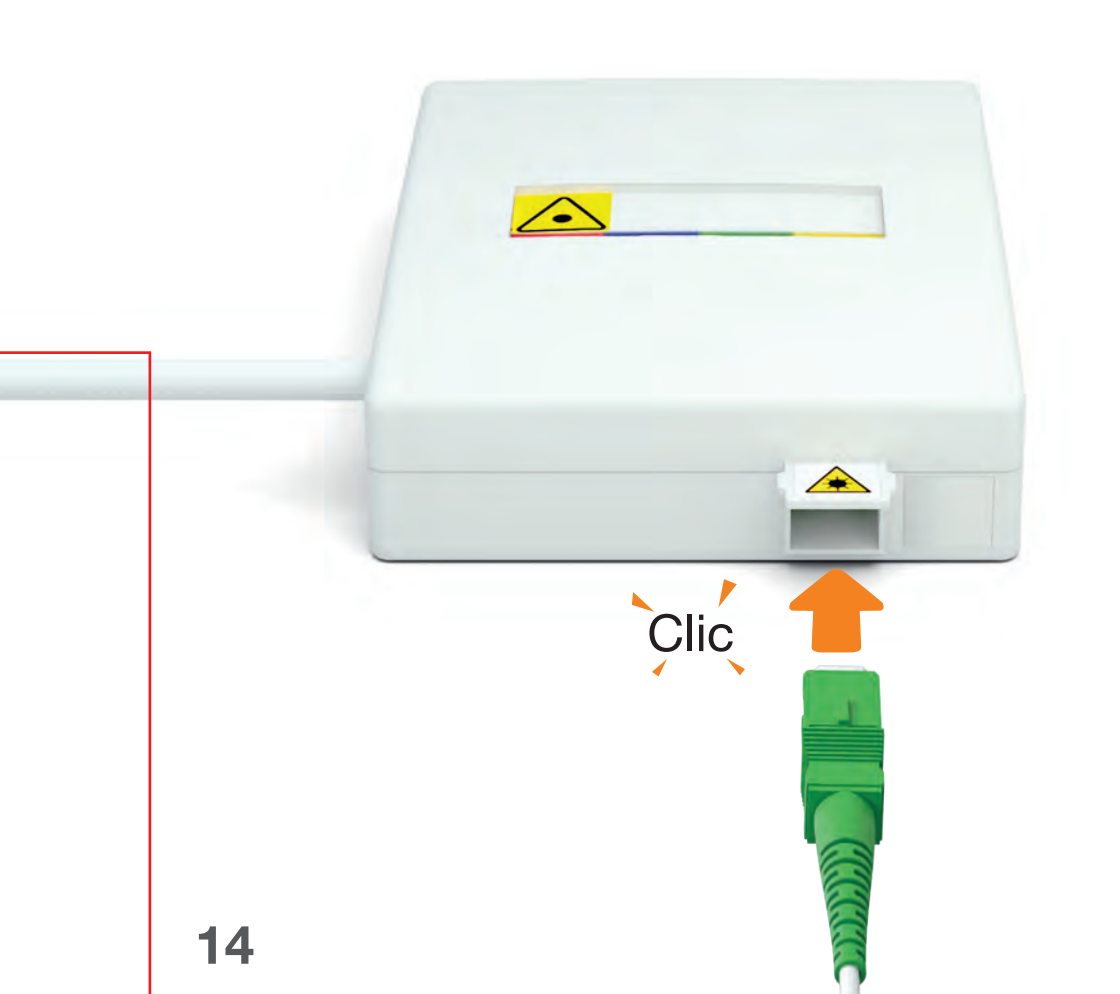

### Allumez la Livebox. Le voyant clignote en orange.

0

Service Reset

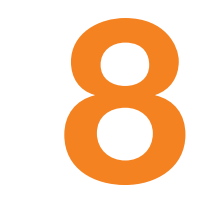

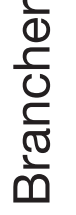

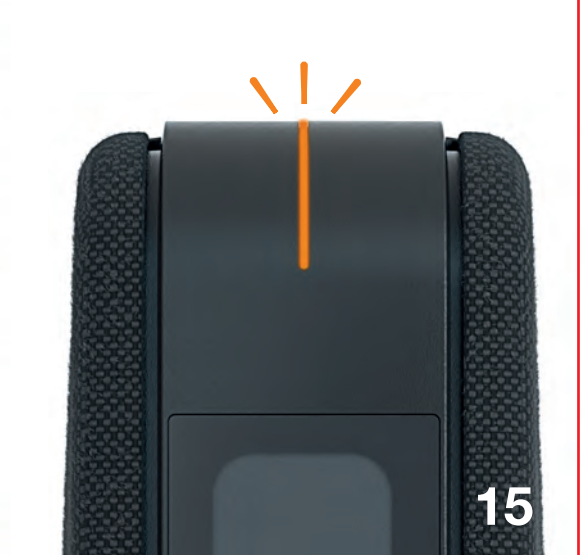

Suivez les informations affichées à l'écran. La Livebox peut redémarrer plusieurs fois.

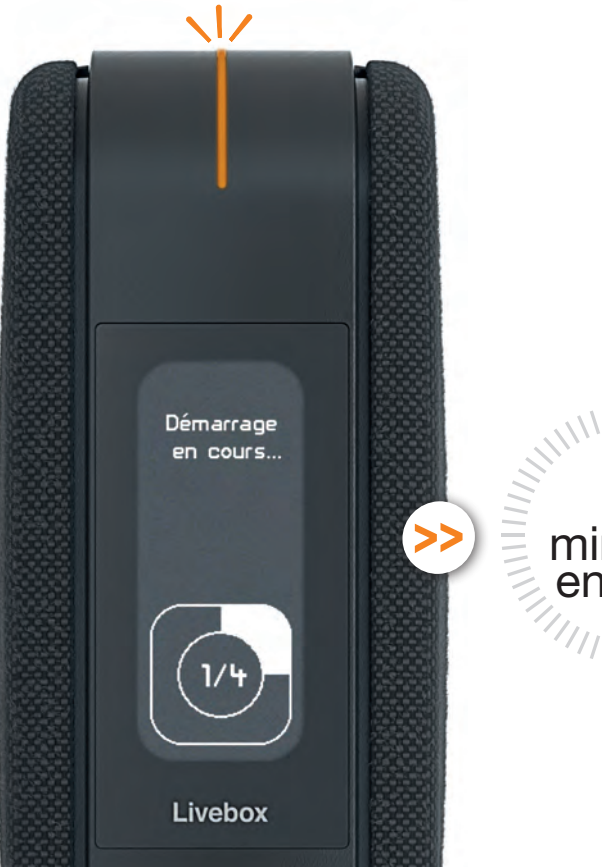

16

8 minutes environ Lorsque le voyant est orange fixe, l'installation est terminée.

> X Mode éco

Internet

🛜 Wi-Fi

Info

Si le voyant clignote en blanc appuyez sur le ? affiché à l'écran. Ou consultez la page 35.

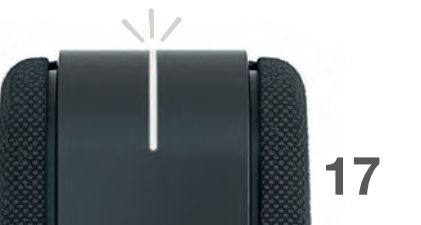

Brancher

#### Découvrez les menus de la Livebox

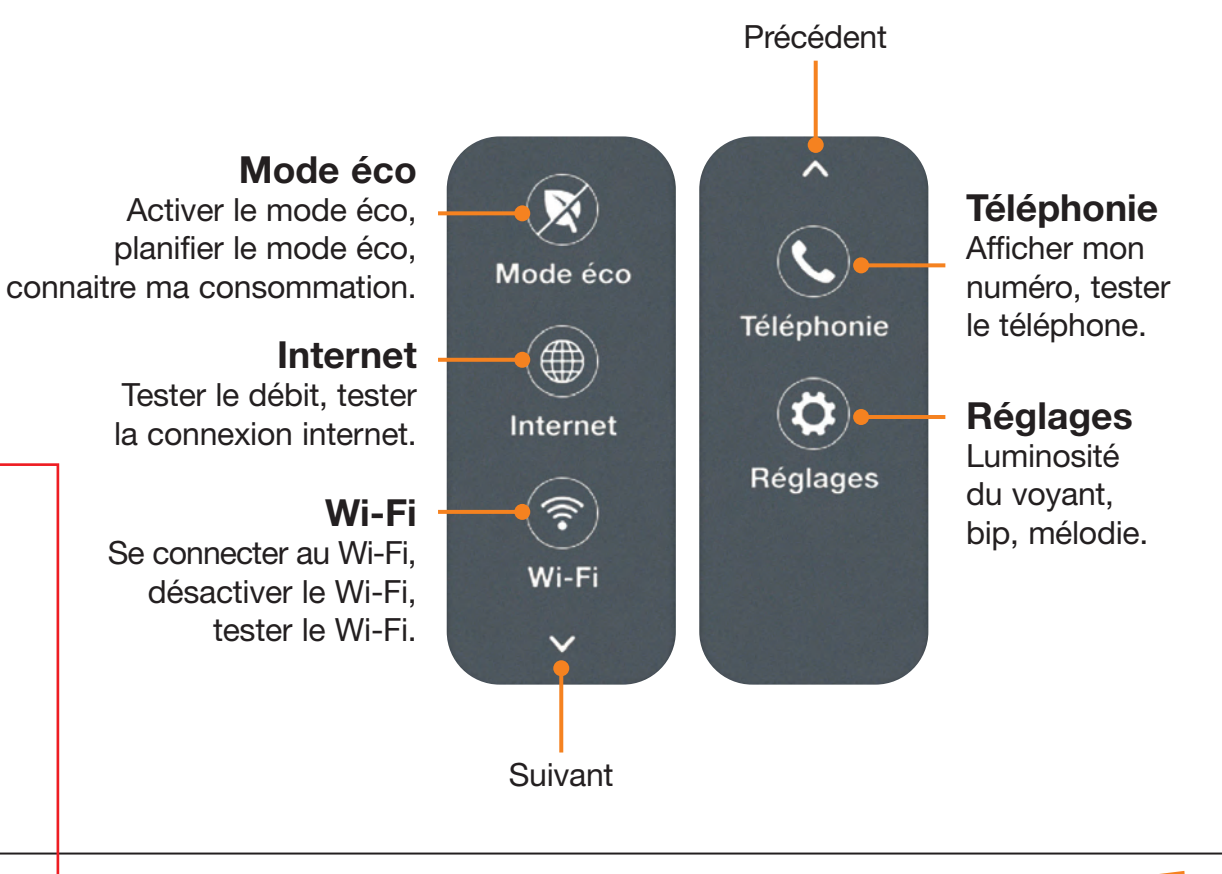

## **Astuces Wi-Fi**

#### Si vous installez la Livebox 6 suite à un échange

de Livebox, vos paramètres Wi-Fi sont identiques : tous vos équipements Wi-Fi sont automatiquement connectés à la Livebox 6.

Si vous êtes un nouvel utilisateur de Livebox, connectez vos équipements Wi-Fi à la page suivante.

#### Si vous utilisez un Répéteur Wifi d'Orange,

rendez-vous sur **assistance.orange.fr** puis cherchez « Répéteur Wifi avec Livebox 6 » pour optimiser les performances de votre Répéteur avec la nouvelle Livebox.

Pour plus d'informations concernant les icones, rendez-vous page 31.
Et découvrez comment utiliser les modes éco et arrêt de la Livebox, page 32.
Visuels susceptibles d'évolution. Retrouvez les fonctionnalités à jour sur https://reseaux.orange.fr/maison/livebox-6

18

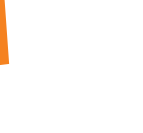

Info

Info

Pour en savoir plus, rendez-vous sur assistance.orange.fr

### Se connecter à la Livebox

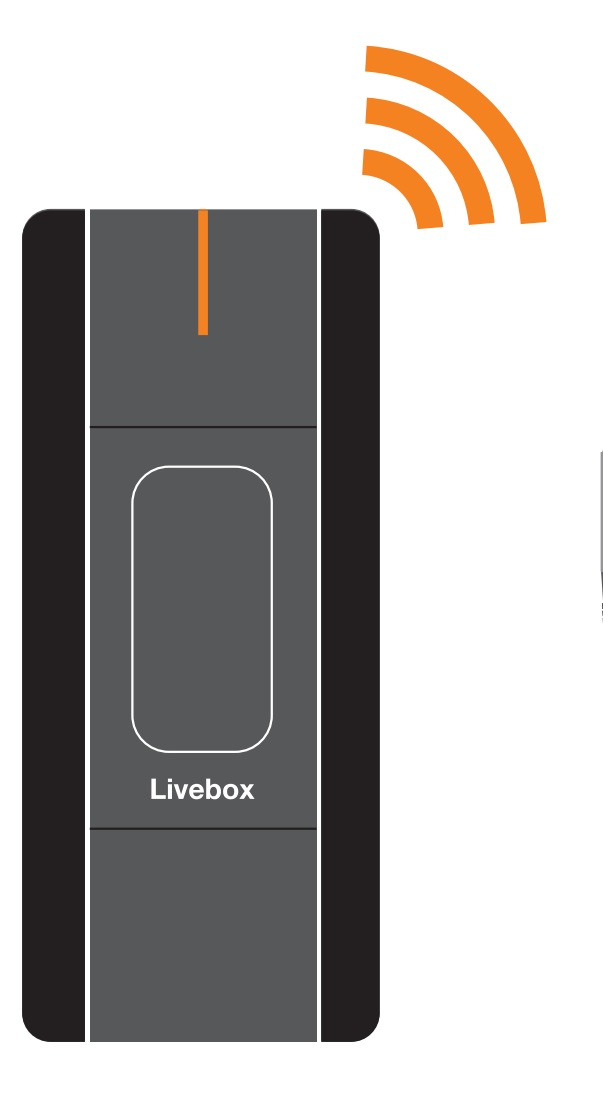

#### Wi-Fi

| Connexion automatique avec QR Code                                       | page | 22 |
|--------------------------------------------------------------------------|------|----|
| Connexion avec la clé de sécurité                                        | page | 23 |
| Connexion d'un équipement Wi-Fi d'Orange<br>(Répéteur Wifi, Décodeur TV) | page | 24 |

#### Filaire

| Connexion par câble Ethernet* | page 25 |
|-------------------------------|---------|
|-------------------------------|---------|

## Connexion automatique avec QR Code

## Connexion avec la clé de sécurité

- 1. Appuyez sur l'icone « Wi-Fi ».
- 2. Puis sur « Associer un équipement ».
- 3. Appuyez ensuite sur « Avec QR Code ».
- 4. Scannez le QR Code qui s'affiche à l'écran.
- Vous êtes automatiquement connecté à la Livebox.

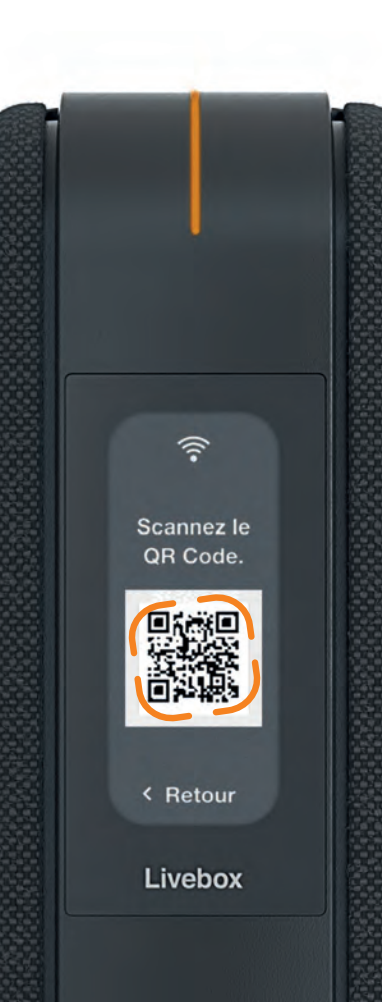

- 1. Appuyez sur l'icone «Wi-Fi ».
- 2. Puis sur « Associer un équipement ».
- 3. Appuyez ensuite sur « Avec la Clé de sécurité ».
- Puis saisissez la clé qui s'affiche à l'équipement à connecter.

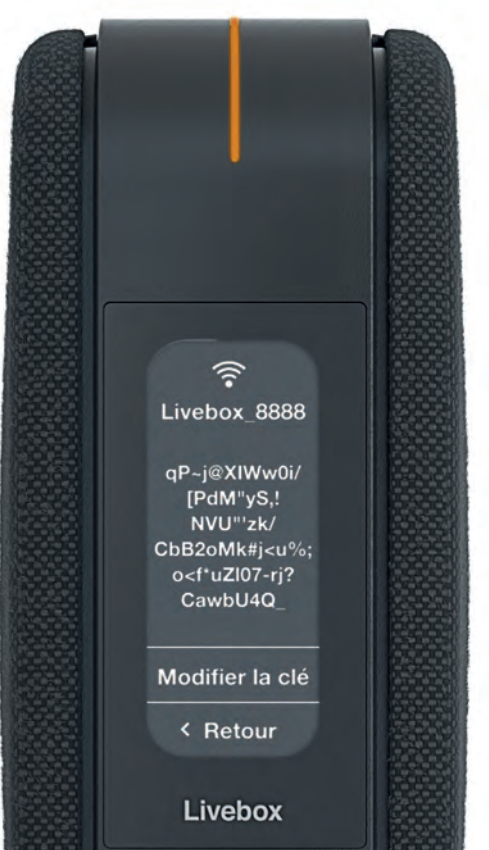

23

#### **Connexion d'un** équipement Wi-Fi d'Orange (Répéteur Wifi, Décodeur TV)

- Appuyez sur l'icone
   «Wi-Fi», puis sur
   «Associer un équipement».
- 2. Appuyez ensuite sur «Répéteur ou Décodeur TV».
- 3. Appuyez ensuite sur le bouton d'association de l'équipement à connecter (Répéteur Wi-Fi ou Décodeur TV).
- Suivez les instructions affichées à l'écran de la Livebox et de l'équipement à connecter.

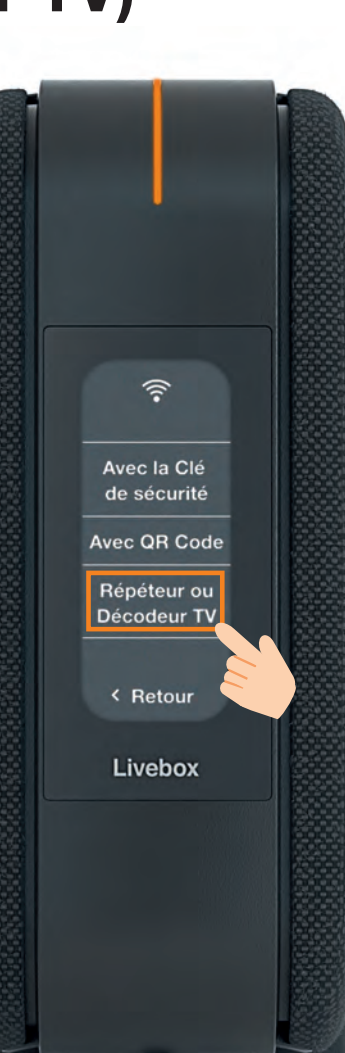

### **Connexion par câble Ethernet**

Vous pouvez utiliser l'une des 5 prises Ethernet de la Livebox pour raccorder vos équipements (ordinateur, console de jeux, etc.).

Si votre équipement dispose d'une prise Ethernet compatible 2,5G utilisez la prise Ethernet orange de la Livebox pour le raccorder. **Pour en savoir plus, consultez assistance.orange.fr** 

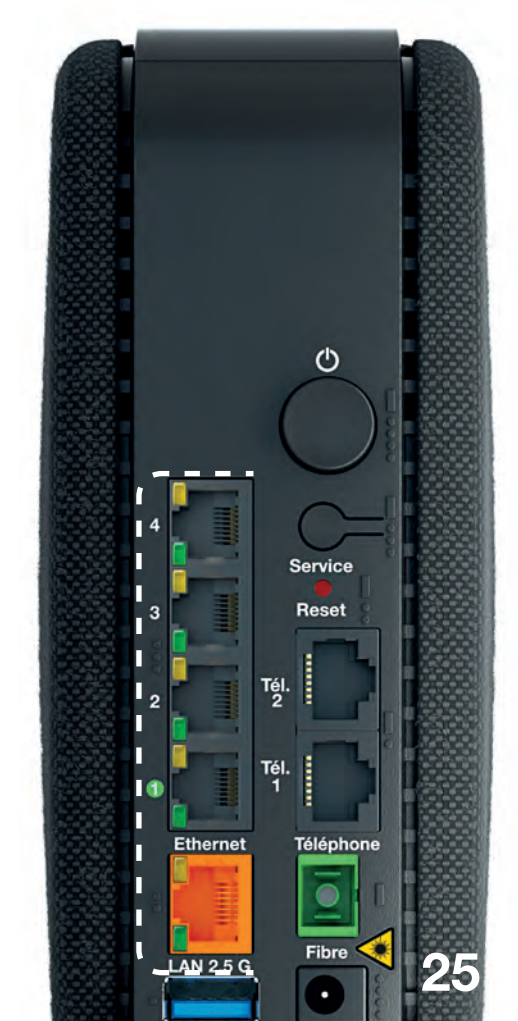

### Utiliser

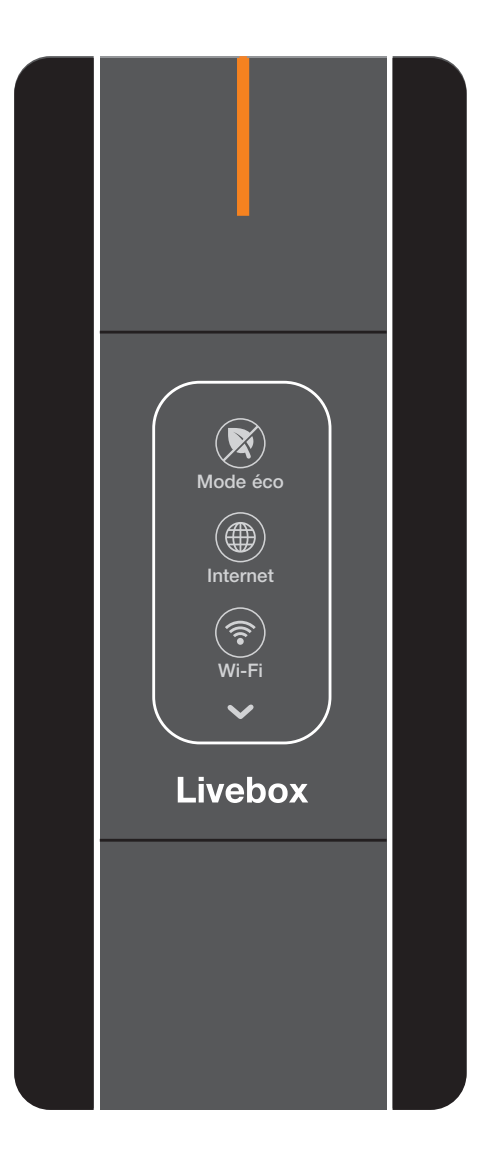

| Description de la Livebox          | page 28 |
|------------------------------------|---------|
| L'état du voyant                   | page 30 |
| Les icones                         | page 31 |
| Réduire la consommation électrique | page 32 |
| Environnement                      | page 34 |
|                                    |         |

|                      | <br>puge | 00 |
|----------------------|----------|----|
| Prise murale optique | <br>page | 40 |

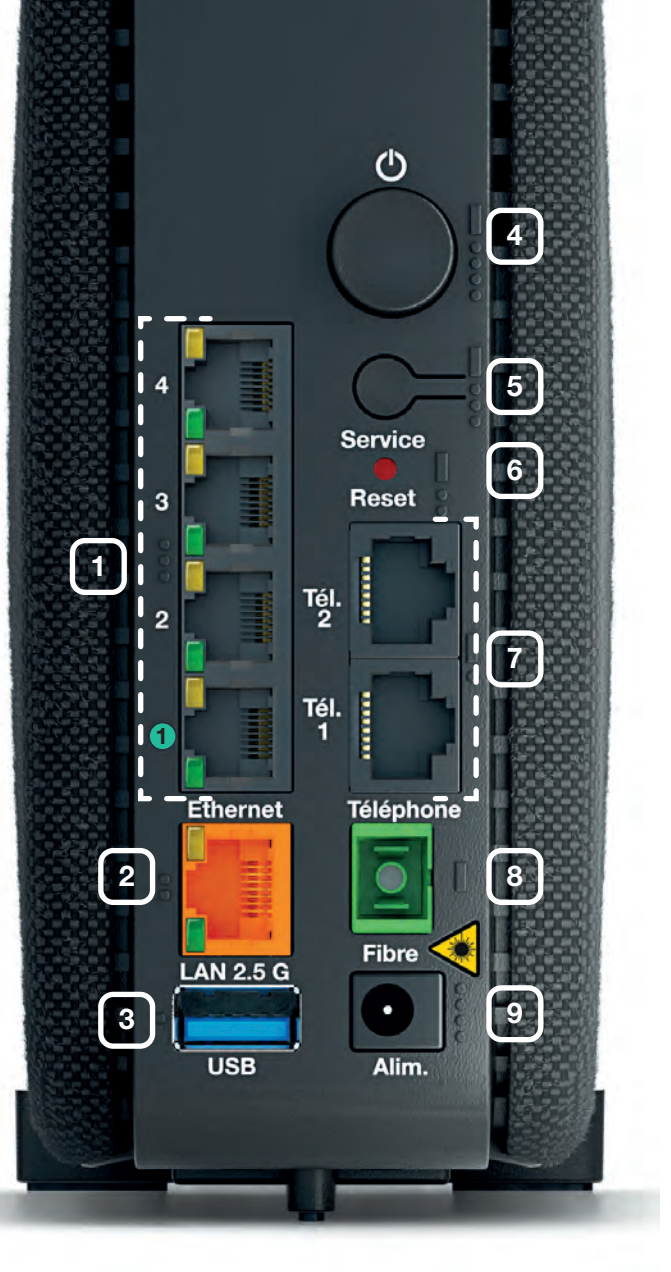

## Description

#### 1 Prises Ethernet

Permet de connecter un ordinateur, un décodeur TV, un Répéteur Wifi, etc. **Important :** la prise **1** permet de raccorder un Boîtier Fibre.

#### 2 Prise LAN 2.5G

Prise Ethernet compatible 2,5G.

#### 3 Prise USB

Pour raccorder des périphériques compatibles avec la Livebox comme une clé USB, un disque dur, ou, pour les clients Pro une Airbox Confort Pro.

#### 4 Bouton Marche/Arrêt

Permet d'allumer ou d'éteindre la Livebox. Attention ! Lorsque la Livebox est éteinte, les services liés à la Livebox (Internet, Téléphone par Internet, TV...) ne fonctionnent pas.

#### 5 Bouton Service

Permet de tester le fonctionnement de la Livebox.

## de la Livebox

#### 6 Bouton Reset

Attention, l'emploi de ce bouton efface toutes les informations enregistrées dans la Livebox.

#### Prises Téléphone

Permet d'utiliser le téléphone par Internet.

#### 8 Prise Fibre

Permet de raccorder la Livebox à la prise murale optique.

#### 9 Alimentation

Utilisez uniquement le bloc d'alimentation fourni avec la Livebox.

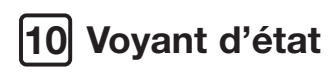

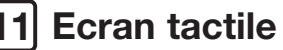

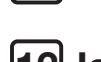

#### Icones des services

Un bandeau « Pro » s'affiche lorsque vous êtes client Professionnel.

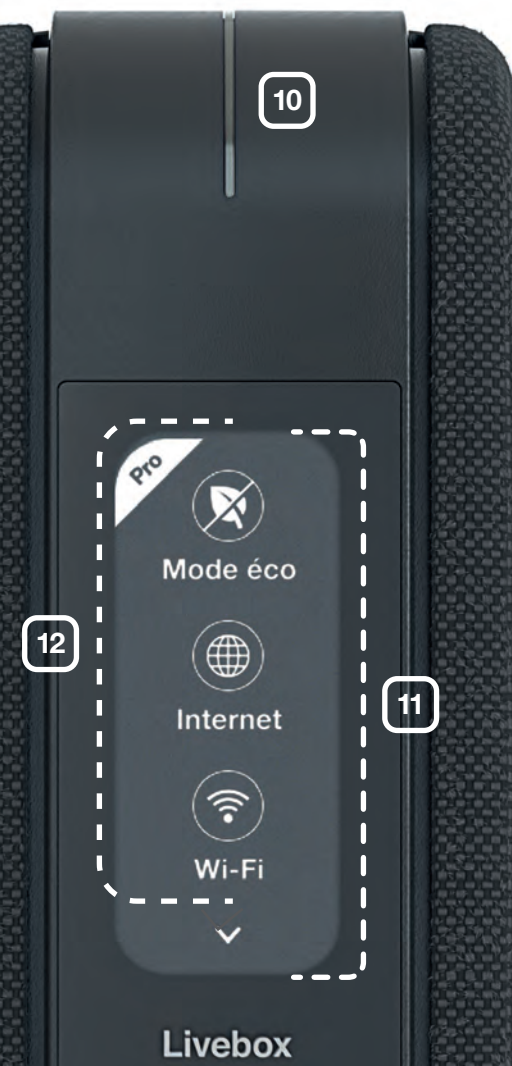

Utiliser

29

## L'état du voyant

## Les icones

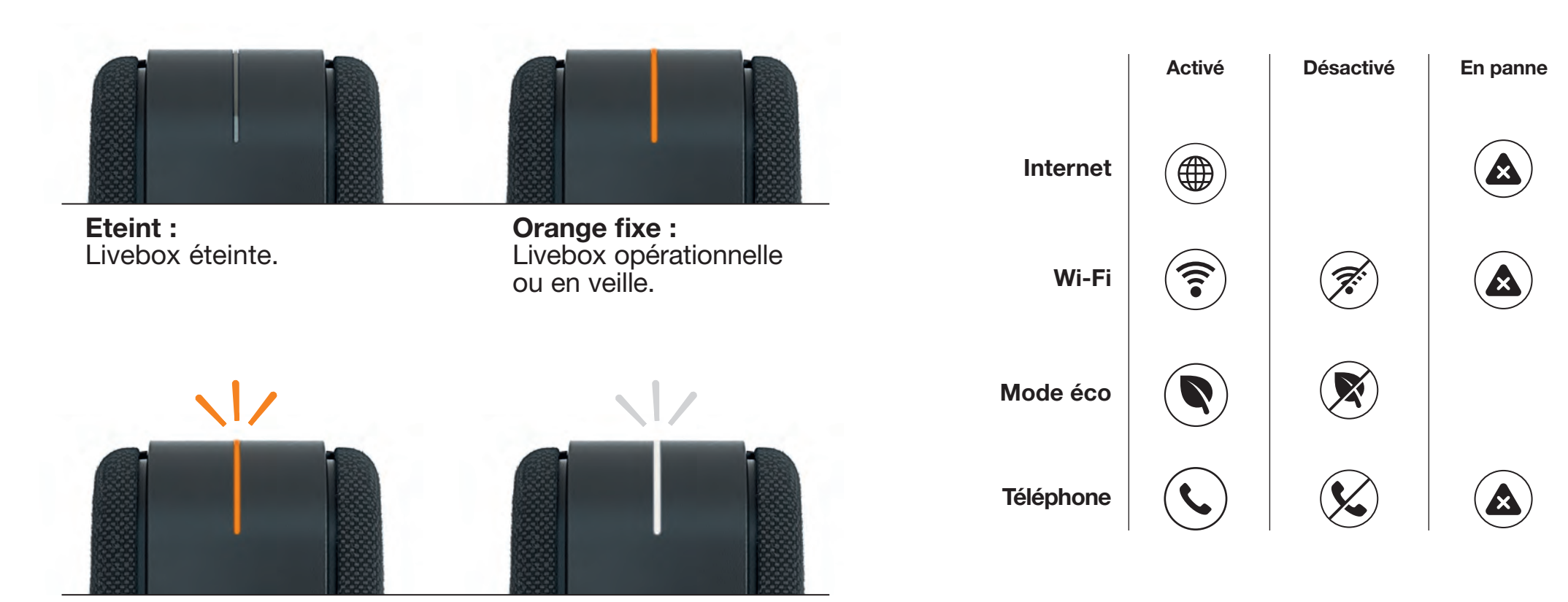

Orange clignotant : action en cours.

Blanc clignotant : incident, consultez l'écran pour en savoir plus.

\*Planifiez l'activation ou la désactivation des services avec Orange et moi, voir page 33.

\*\*Uniquement valable pour les clients professionnels.

Visuels susceptibles d'évolution. Retrouvez les fonctionnalités à jour sur https://reseaux.orange.fr/maison/livebox-6

4G\*\*

(**4G**)

## Réduire la consommation électrique

La Livebox dispose de deux modes pour réduire sa consommation électrique lorsque vous n'en avez pas besoin : le **mode éco** et le **mode arrêt**.

- En mode éco, vous pouvez continuer à utiliser la téléphonie fixe\*, mais tous les autres services de votre Livebox sont désactivés (Wi-Fi, internet, TV, objets connectés, etc.).
- En mode arrêt, même la téléphonie fixe est désactivée afin de réduire davantage la consommation électrique.

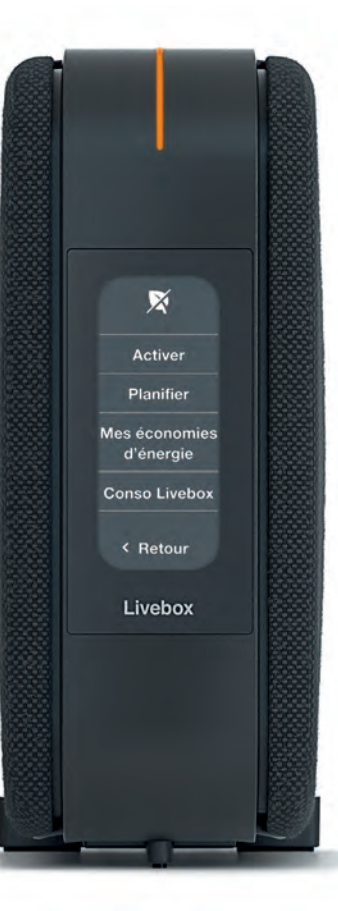

Avec Orange et moi,

- Choisissez entre le mode éco et le mode arrêt.
- Planifiez quand vous souhaitez les activer.
- Visualisez la consommation électrique de la Livebox et les économies d'énergie réalisées chaque mois.

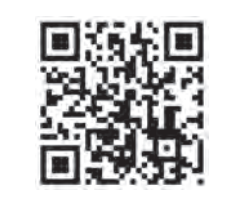

#### Info Pro

\*Si vous êtes client Pro :

- utilisez l'application Orange Pro,
- attention, avec l'offre Connect Pro,votre téléphonie sera indisponible même en veille légère.

33

## Environnement

Cette Livebox a été conçue en cherchant à limiter son impact environnemental tout au long de son cycle de vie.

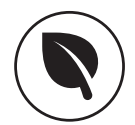

2 modes différents : mode éco et mode arrêt, vous permettant de réduire votre consommation d'énergie. Pour activer l'un des modes, consultez la page 32 et 33.

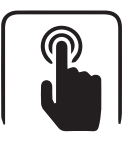

Un écran tactile utilisant la technologie de l'encre électronique. Il consomme de l'énergie uniquement lorsque le contenu affiché est modifié.

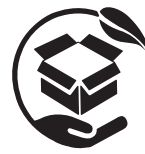

Un emballage zéro plastique, le plus léger et le plus petit possible, en carton recyclé et issu de forêts gérées durablement.

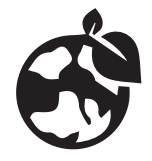

Une coque 100% en plastique recyclé, une Livebox conçue pour être facilement réparée et recyclée. Pensez à rapporter en boutique Orange vos anciens équipements pour qu'ils soient recyclés.

Pour plus d'infos sur votre Livebox et contribuer à réduire sa consommation d'énergie : https://reseaux.orange.fr/maison/livebox-6

## Les messages écran

#### Quel message s'affiche à l'écran de la Livebox ?

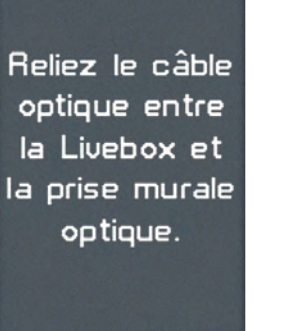

Branchez un ordinateur à la Livebox, puis lancez un navigateur pour continuer l'installation.

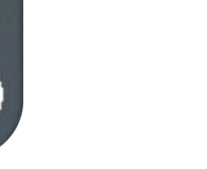

Consultez la page 36

Consultez la page 38

## « Branchez le câble optique à la prise murale optique »

Pour vous aider à résoudre le problème, téléchargez l'application **Orange et moi**, ou bien suivez les étapes ci-dessous :

1 Vérifiez que le câble optique est raccordé à la bonne prise murale optique. Consultez l'étape 6, page 11.

2 Vérifiez que le câble est correctement enfoncé dans la prise Fibre de la Livebox. Reportez-vous à l'étape 5, page 10.

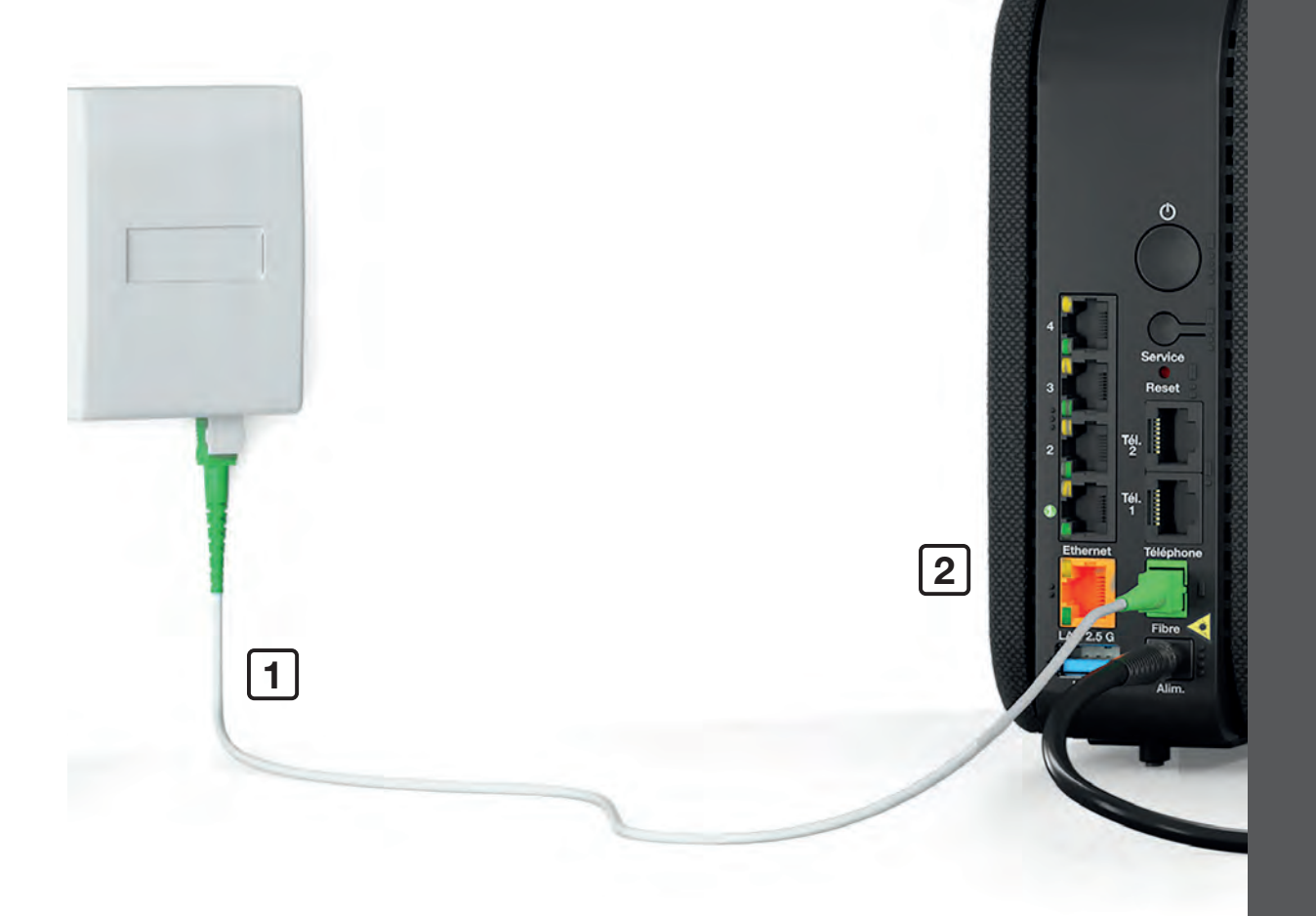

#### **Vos branchements sont corrects ?**

Vérifiez que vous avez reçu un SMS vous invitant à installer la Livebox.

Si ce n'est pas le cas patientez le temps de le recevoir, puis reprenez l'installation à l'étape 9, page 16.

### « Branchez un ordinateur à la Livebox »

Pour vous aider à résoudre le problème, téléchargez l'application **Orange et moi**, ou bien suivez les étapes ci-dessous :

1 Reliez un câble Ethernet entre la Livebox et votre ordinateur.

**2** Ouvrez votre navigateur Internet.

- 3 Saisissez votre identifiant de connexion Internet, présent sur votre courrier de confirmation d'abonnement.
- 4 Saisissez votre mot de passe de connexion Internet présent sur votre courrier de confirmation d'abonnement, puis cliquez sur « Me connecter ».

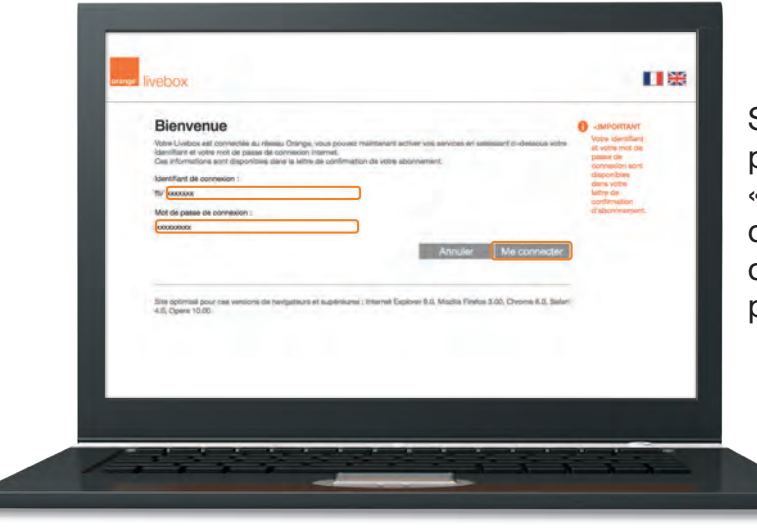

Si cet écran ne s'affiche pas, saisissez « http://livebox/ » dans la barre d'adresse de votre navigateur, puis validez.

5 Continuez à l'étape 9 en page 16.

## **Prise murale optique**

Vous n'avez pas de référence sur la prise murale optique.

Vous n'avez pas de couleur ou les couleurs sont différentes sur votre prise murale optique.

Branchez le câble optique à l'une des prises de votre prise murale optique. Allumez la Livebox puis consultez l'écran de la Livebox.

Si le message « reliez le câble optique à la prise murale optique » s'affiche, essayez de brancher le câble optique sur chacune des autres prises, patientez une minute, puis consultez l'écran de la Livebox. Lorsque le branchement est correct, le message « le câble optique est correctement branché » s'affiche.

Vérifiez aussi que vous avez reçu le SMS vous invitant à installer la Livebox.

#### Licence

La passerelle domestique Livebox se base notamment sur des logiciels publiés sous une licence dite libre ou open source, comme par exemple le noyau Linux, Busybox ou Iptables, tous les trois publiés selon les termes de la licence GNU General Public License (GNU GPL). Le client peut consulter la liste des logiciels concernés, leur licence et télécharger leur code source complet et correspondant sur le site web http://opensource.orange.com.

Pour chaque version d'un logiciel concerné, le client pourra accéder à l'ensemble de ces informations tant que cette version sera mise à disposition via la Livebox, puis pendant trois (3) ans après la date de déploiement d'une nouvelle version du logiciel ou du terme définitif de la mise à disposition de ladite version via la Livebox.

Avant d'utiliser l'un de ces logiciels disponibles sur le site web http://opensource.orange.com, le client devra préalablement prendre connaissance de la licence associée et en accepter les termes et conditions. En outre, le client reconnaît que ces logiciels ne font pas l'objet de garantie conformément aux termes de la licence qui leur est applicable.